## Step By Step Instructions on How to Email the document to Kindle using iPad

Get your *Kindle email address* by finding your Kindle Email Address. Go to Amazon and sign in. Click on the down arrow next to *Account & Lists*, then select *Devices* and all your devices will be listed.

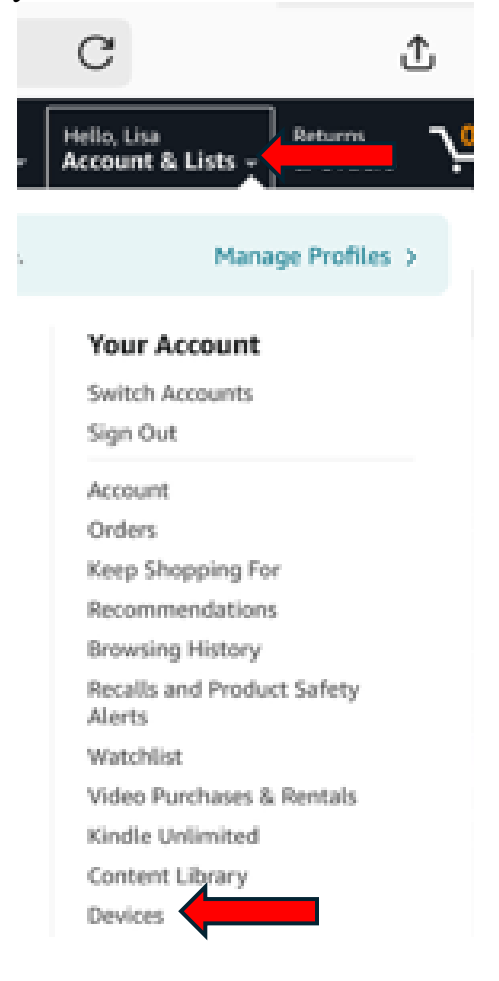

Pick the one you are interested in downloading the file to.

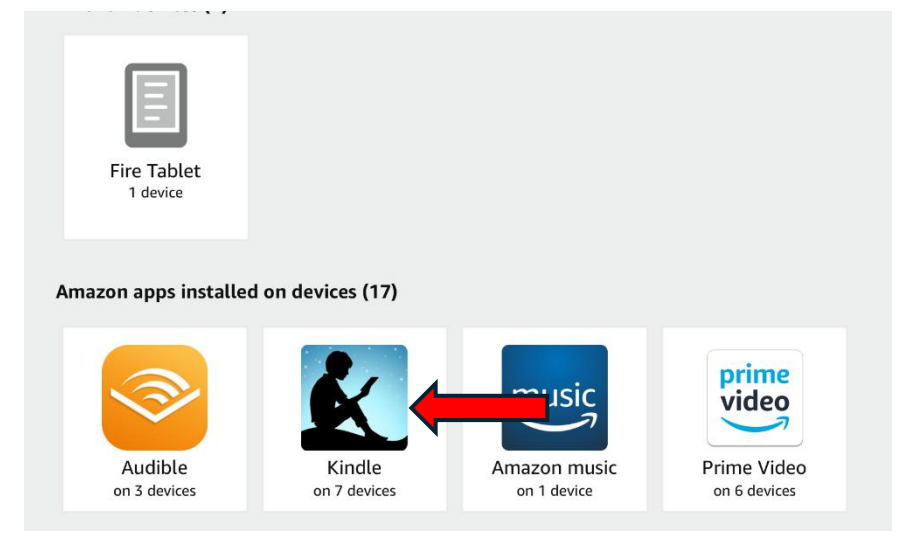

Copy the email address for you to send the file to.

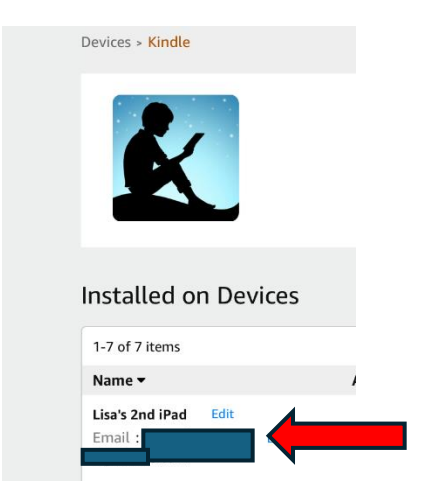

## Get the file from the Publisher.

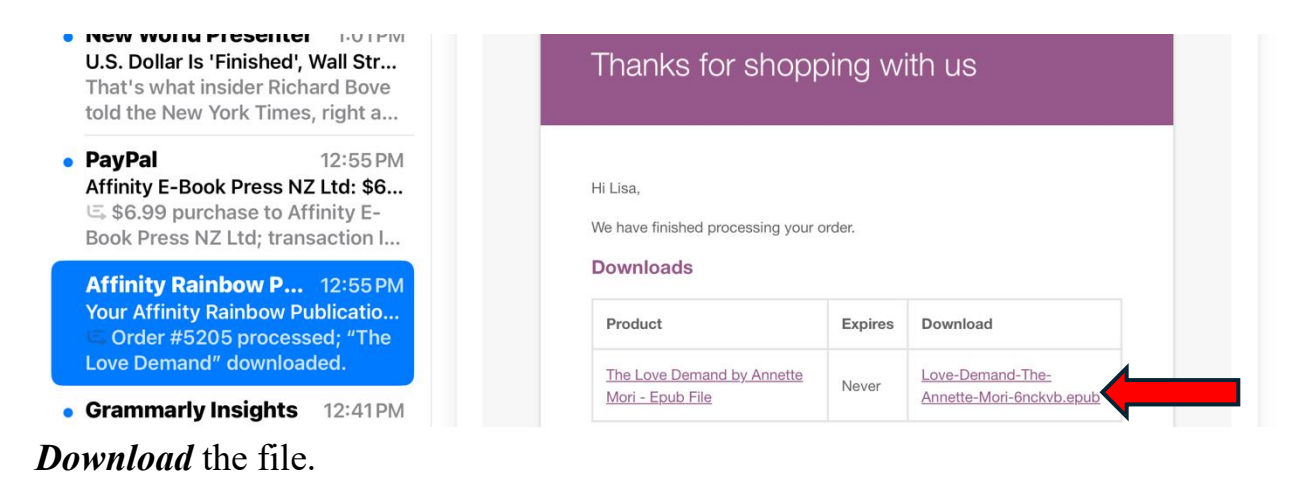

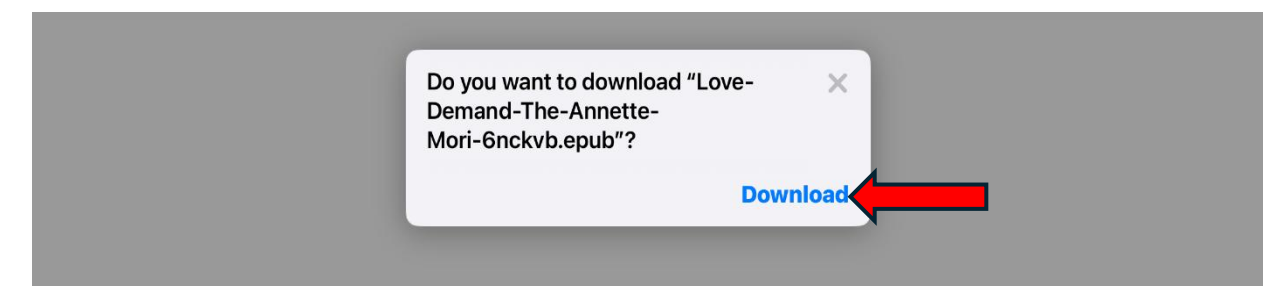

## Use your *File App* on your iPad to find the file.

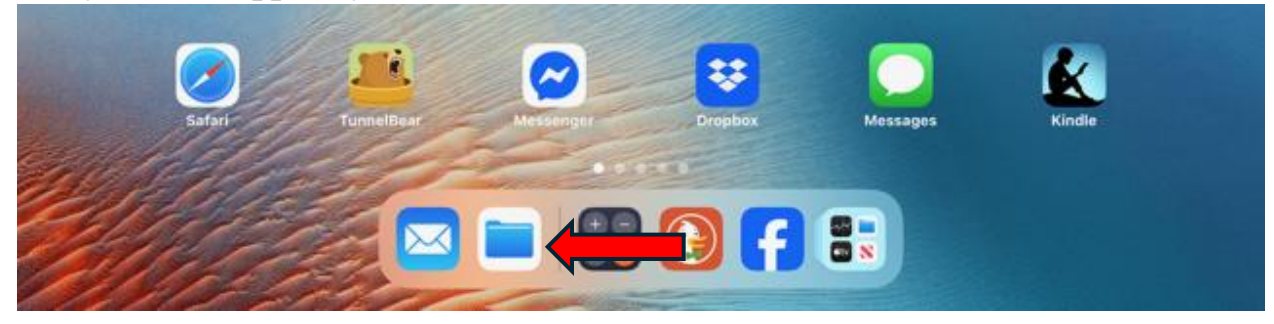

Find the *Downloads* section and the downloads, then choose the *List icon*, and select *Kind* to enable you to scroll down and find the epub books downloaded. With your *finger select and hold onto the cover picture*.

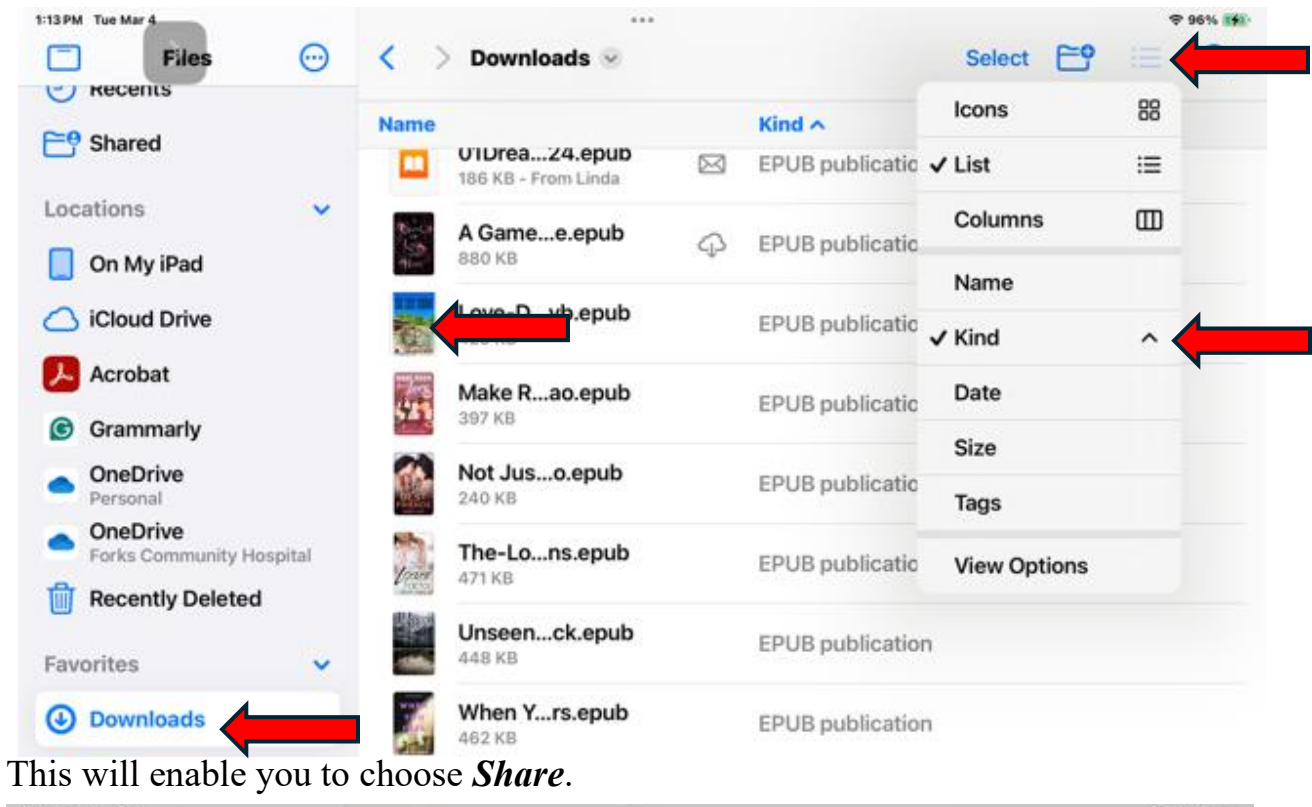

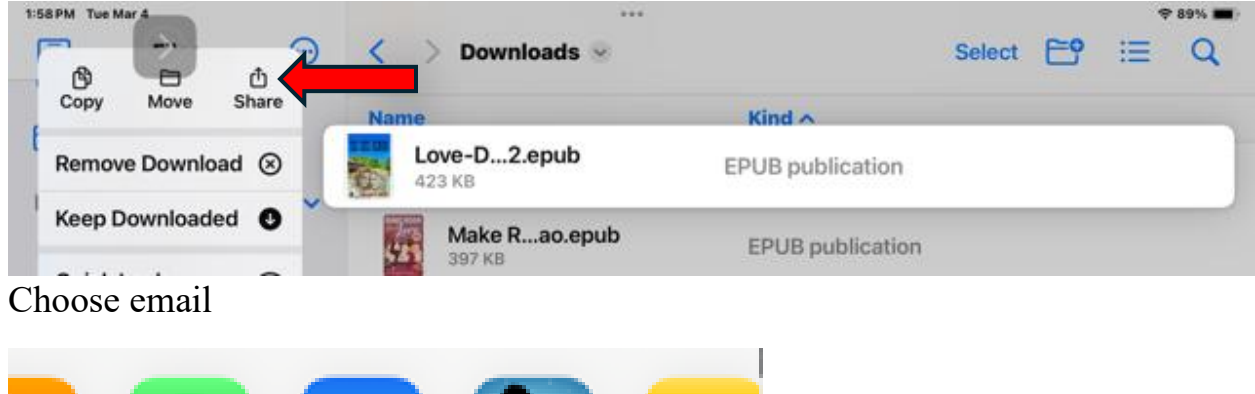

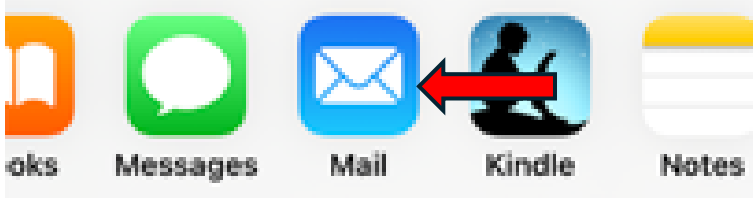

Type in or paste the copied Kindle email address into

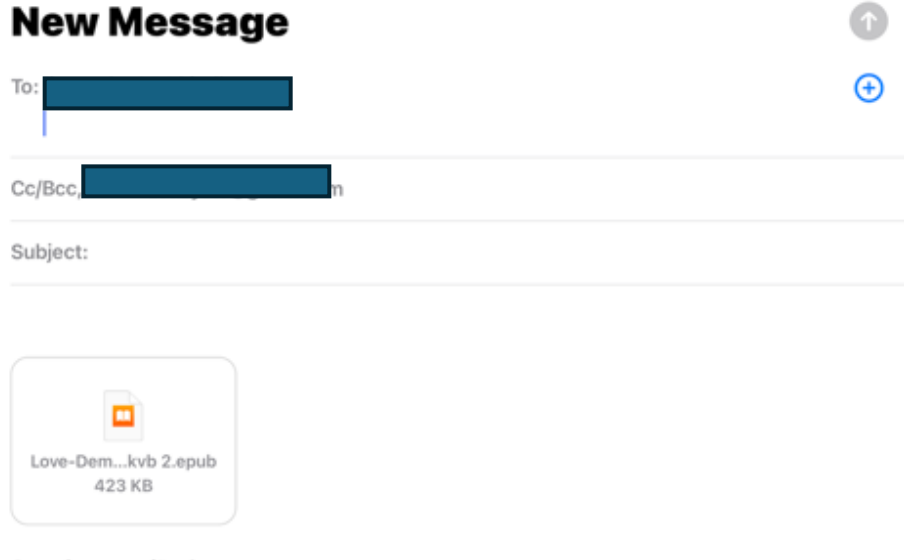

Sent from my iPad

Hit *Send* and the file will be sent to the device you selected. A subject is not needed.

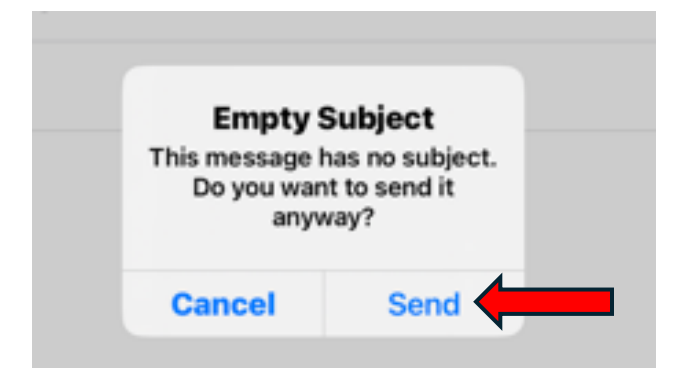